# 7. Materiały | Work'N'Roll

- 7.1 Materiały
- 7.2 Kontrola
- 7.3 Wyszukiwanie
- 7.4 Moje materiały
- 7.5 Transfer materiałów
- 7.6 Prośby
- 7.7 Zwrot materiałów

## 7.1 Materiały @

7.1.1 Na stronie głównej wybierz sekcję "Materiały".

| Projekty Pracownicy Magazyny M<br>—          | ateriały Narzędzia Baza wiedzy |                      |                |
|----------------------------------------------|--------------------------------|----------------------|----------------|
| <u>Wszystkie materiały</u><br>Moje materiały | Wszystkie materiały            |                      | Dodaj materiał |
| Transfery v<br>Przychodzące prośby           | Szukaj według nazwy Q Tagi     |                      | V              |
| Przychodzące zwroty                          | Nazwa materiału                | Całkowita ilość Tagi |                |

Rysunek 7.1 - Materiały

7.1.2 W zakładce"Wszystkie materiały" kliknij przycisk "Dodaj materiały".

| Dodaj materiał    |                  |      |   |  |  |  |
|-------------------|------------------|------|---|--|--|--|
| Nazwa*            |                  |      |   |  |  |  |
| Nazwa             |                  |      |   |  |  |  |
| Marka             |                  |      |   |  |  |  |
| Marka             |                  |      |   |  |  |  |
| llość*            | Jednostka miary* | Cena |   |  |  |  |
| llość             | Jednostka V      | Cena | € |  |  |  |
| Lokalizacja*      |                  |      |   |  |  |  |
| Lokalizacja       |                  |      | ~ |  |  |  |
| Tagi              |                  |      |   |  |  |  |
| Tagi              |                  | ~    | + |  |  |  |
| Rodzaj transferu* |                  |      |   |  |  |  |
| Rodzaj transferu  |                  |      | × |  |  |  |
| Uwaga             |                  |      |   |  |  |  |
| Notatka           |                  |      |   |  |  |  |
| Wyświetl notatkę  |                  |      |   |  |  |  |
| Ø Załącz jpeg/png |                  |      |   |  |  |  |
|                   |                  |      |   |  |  |  |

Rysunek 7.2 - Dodawanie materiałów

7.1.3 Wprowadź nazwę materiału (pole jest obowiązkowe do wypełnienia).

- 7.1.4 Określ markę materiału.
- 7.1.5 Wprowadź ilość materiałów (pole jest obowiązkowe do wypełnienia).
- 7.1.6 Wybierz jednostkę miary z podanych opcji (pole jest obowiązkowe do wypełnienia).
- 7.1.7 Określ koszt materiału.
- 7.1.8 Z listy rozwijanej wybierz lokalizację materiału (pole jest obowiązkowe do wypełnienia).
- 7.1.9 Dodaj tagi.

7.1.10 Z listy rozwijanej wybierz typ transferu materiałów: "Bezpośredni (bez potwierdzenia kierownika)" i "Z potwierdzeniem kierownika" (pole jest obowiązkowe do wypełnienia).

UWAGA.

Transfer materiałów może być bezpośredni (bez potwierdzenia kierownika) lub z potwierdzeniem kierownika.

- 7.1.12 Zaznacz pole wyboru obok pola "Wyświetl notatkę".
- 7.1.13 Dołącz wymagany plik.
- 7.1.14 Kliknij "Dodaj".

7.1.15 W polu z żądanym materiałem kliknij ikonę z trzema kropkami.

## UWAGI.

Funkcja dodawania materiałów może być używana przez właściciela i menedżera.

Dodany materiał staje się dostępny zarówno dla właściciela, jak i menedżera.

## 7.2 Kontrola @

7.2.1 W polu z żądanym materiałem kliknij ikonę z trzema kropkami.

| Projekty Pracownicy Ma                | gazyny Materiały Narzędzia Baza wiedzy |                 |              |
|---------------------------------------|----------------------------------------|-----------------|--------------|
| Vszystkie materiały<br>toje materiały | Wszystkie materiały                    |                 | Dodaj materi |
| ransfery 🗸                            | Szukaj według nazwy Q Tag              | i               | ~            |
| rzychodzące zwroty                    | Nazwa materiału                        | Całkowita ilość | Təgi         |
|                                       |                                        |                 | :            |
|                                       |                                        |                 | ③ Szczegóły  |
|                                       |                                        |                 | 0 Edytuj     |
|                                       |                                        |                 | 🕖 Usuń       |

Rysunek 7.3 - Zarządzanie materiałami

7.2.2 Wybierz odpowiednią opcję: "Szczegoły", "Edytuj", "Usuń".

7.2.3 Szukaj według tytułu materiału lub według tagów.

7.2.4 Przejdź do wybranego materiału.

| Moje materiały<br>Transfery •<br>Przychodzące prośby | Marka            |                       |              |                      |
|------------------------------------------------------|------------------|-----------------------|--------------|----------------------|
| Przychodzące prośby                                  |                  |                       |              | Szczegóły     Schull |
| Przychodzące zwroty                                  | Rodzaj transferu |                       |              | Usuń                 |
|                                                      | Uwaga            |                       |              |                      |
|                                                      | Załączone pliki  |                       |              |                      |
|                                                      | Dodaj partie Pr  | zechowywanie, projekt | ✓ Dostępność | ~                    |
|                                                      | llość            | Lokalizacja           | Dostępność   | Status               |

Rysunek 7.4 - Zarządzanie informacjami o materiałach

7.2.5 Kliknij strzałkę w dół.

7.2.6 Wyświetl informacji o materiale.

7.2.7 Kliknij ikonę z trzema kropkami (według potrzeby).

7.2.8 Wybierz odpowiedni materiał: "Szczegoly", "Edytuj", "Usuń".

7.2.9 Kliknij "Dodaj materiał".

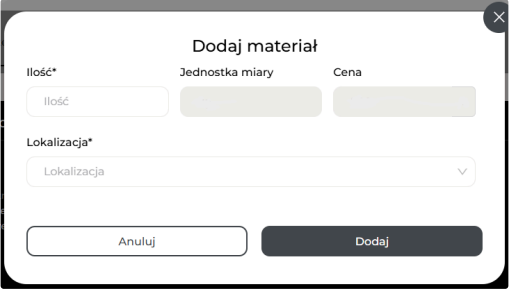

Rysunek 7.5 - Dodaj materiał

7.2.10 W otwartym oknie wprowadź ilość materiału (pole jest obowiązkowe do wypełnienia).

<sup>7.2.11</sup> Pola "Jednostka miary" i "Cena" zostaną wypełnione automatycznie.

7.2.12 Z listy rozwijanej wybierz lokalizację materiału (pole jest obowiązkowe do wypełnienia).

7.2.13 Kliknij "Dodaj".

7.2.14 Kliknij ikonę z trzema kropkami obok wymaganego materiału.

| UWAGA.                                                                                                  |                      |                                              |         |            |                                             |   |
|----------------------------------------------------------------------------------------------------|----------------------|----------------------------------------------|---------|------------|---------------------------------------------|---|
| Pojawi się lista rozwijana z listą opcji.                                                               |                      |                                              |         |            |                                             |   |
| Projekty Pracownicy Maga<br>Wszystkie materiały<br>Moje materiały<br>Transfery v<br>Przychodzące prośby | azyny Materiały Narz | ędzia Baza wiedzy<br>Przechowywanie, projekt | V Dostę | pność      |                                             | : |
| Przychodzące zwroty                                                                                     | llość                | Lokalizacja                                  |         | Dostępność | Status                                      | : |
|                                                                                                    |                      |                                              |         |            | Przenieś Przypisz do zadania                |   |
|                                                                                                    |                      | <                                            | 1 >     |            | Oznacz jako wadliwy     Dziennik użytkowani |   |
|                                                                                                    |                      |                                              |         |            | Usuń                                        | _ |

Rysunek 7.6 - Zarządzanie materiałami

#### 7.2.15 Wybierz opcję "Przenies".

#### UWAGA.

Materiał może zostać przeniesiony do magazynu firmy lub do projektu.

7.2.16 W otwartym oknie 'Przeniesienie materiałów' wybierz zakładkę 'Do projektu'.

| Przenie           | sienie materiałów |      |
|-------------------|-------------------|------|
| Do projektu       | Do magaz          | ynu  |
| Nazwa             |                   |      |
|                   |                   |      |
| Skąd              |                   |      |
|                   |                   |      |
| Ilość*            | Jednostka miary   |      |
|                   |                   |      |
| Projekt*          |                   |      |
| Projekt           |                   | ×    |
| Uwaga             |                   |      |
| Uwaga             |                   |      |
| Ø Załącz.jpeg/png |                   |      |
| Anului            | Przer             | vicé |

Rysunek 7.7 - Przekazywanie materiałów do projektu

7.2.17 Pola "Nazwa", "Skąd" jest materiał, "Ilość", "Jednostka miary" są wypełniane automatycznie.

7.2.18 Określ wymaganą ilość przenoszonego materiału (pole jest obowiązkowe do wypełnienia).

7.2.19 Z listy rozwijanej wybierz projekt (pole jest obowiązkowe do wypełnienia).

7.2.20 Zostaw notatkę/uwagę.

7.2.21 Dołącz wymagany plik.

7.2.22 Kliknij "Przenieś".

#### UWAGI.

Jeśli kierownik lub właściciel przenosi materiał z jednego projektu do innego, potwierdzenie transferu nie jest wymagane. Informacje o tym transferze materiałów są wyświetlane w sekcji "Transfer wychodzący".

W sekcji "Przychodzący transfer" wyświetlony zostanie otrzymany materiał. W tym oknie należy potwierdzić przyjęcie materiału, klikając przycisk "Akceptuj".

Jeśli menedżer lub właściciel przesyła materiał z jednego zadania do drugiego z typem transferu "Bezpośredni, bez potwierdzenia menedżera", potwierdzenie nie jest wymagane.

Jeśli menedżer lub właściciel przenosi materiał z jednego zadania do innego z typem transferu "Z potwierdzeniem menedżera", wymagane jest potwierdzenie. W takim przypadku kierownik zobaczy materiał do potwierdzenia w sekcji "Przychodzący transfer". W tym oknie konieczne jest zatwierdzenie transferu materiału poprzez kliknięcie przycisku "Akceptuj".

W przypadku, gdy kierownik przesyła cały materiał do pracownika, ale inni pracownicy zażądali tego konkretnego materiału w całości, wówczas po zatwierdzeniu transferu materiału do tego pierwszego pracownika - wszystkie inne transfery powinny zostać automatycznie anulowane. Nadal jednak możliwe jest żądanie części materiału.

Przełożony może przenieść materiał z projektu do innego projektu.

Informacje i transfer materiału stają się dostępne zarówno dla właściciela, jak i kierownika w sekcji "Przychodzący transfer".

Dla przełożonego status materiału jest wyświetlany w sekcji "Transfer wychodzący".

7.2.23 W oknie "Transfer materiałów" wybierz zakładkę "Do magazynu".

| Przeniesien  | nie materiałów  | Ň |
|--------------|-----------------|---|
| Do projektu  | Do magazynu     |   |
| Nazwa        |                 | 1 |
|              |                 |   |
| Skąd         |                 |   |
|              |                 |   |
| Ilość*       | Jednostka miary |   |
|              |                 |   |
| Przenieś do* |                 |   |
| Przenieś do  | v               |   |
| Uwaga        |                 |   |
| Uwaga        |                 |   |
|              |                 |   |
| Anuluj       | Przenieś        |   |

Rysunek 7.8 - Przeniesienie materiału do magazynu

- 7.2.24 Pola "Nazwa", "Skąd" jest materiał, "Jednostka miary" są wypełniane automatycznie.
- 7.2.25 Określ wymaganą ilość przenoszonego materiału (pole jest obowiązkowe do wypełnienia).
- 7.2.26 Z listy rozwijanej wybierz lokalizację transferu materiału (pole jest obowiązkowe do wypełnienia).
- 7.2.27 Zostaw notatkę/uwagę.
- 7.2.28 Dołącz wymagany plik.
- 7.2.29 Kliknij "Przenieś".

#### UWAGI.

Jeśli kierownik lub właściciel przenosi materiał z magazynu do projektu, potwierdzenie nie jest wymagane.

Informacje o tym transferze materiałów zostaną wyświetlone w sekcji "Transfer wychodzący" dla nadawcy.

Dla użytkownika przychodzący materiał zostanie wyświetlony w sekcji "Przychodzący transfer". W tym oknie konieczne jest potwierdzenie transferu materiałów poprzez kliknięcie przycisku "Akceptuj".

7.2.30 Kliknij ikonę z trzema kropkami w polu z wymaganym materiałem, wybierz opcję "Przypisz do zadania" z listy rozwijanej.

| Przypisz           | materiał do zadania |     |
|--------------------|---------------------|-----|
| Nazwa              |                     |     |
|                    |                     |     |
| Zadanie*           |                     |     |
| Zadanie            |                     | V   |
| llość*             | Jednostka miary     |     |
| llość              |                     |     |
| Jwaga              |                     |     |
| Uwaga              |                     |     |
| Ø Załącz.jpeg/.png |                     |     |
| Anuluj             | Przyp               | isz |

Rysunek 7.9 - Przypisywanie materiału do zadania

7.2.31 W otwartym oknie "Przypisz materiał do zadania" wprowadź zadanie (pole jest obowiązkowe do wypełnienia).

7.2.32 Pola "Nazwa", "Jednostka miary" zostaną wypełnione automatycznie.

7.2.33 Wprowadź ilość materiału (pole jest obowiązkowe do wypełnienia).

- 7.2.34 Zostaw notatkę.
- 7.2.35 Załącz wymagany plik.

#### 7.2.36 Kliknij "Przypisz".

7.2.37 Kliknij ikonę z trzema kropkami w polu z wymaganym materiałem, wybierz opcję "Oznacz jako wadliwy" z listy rozwijanej.

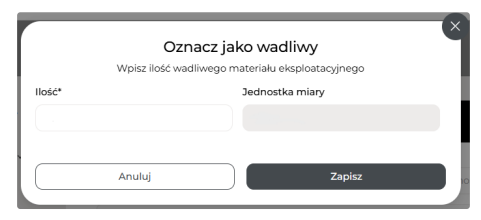

Rysunek 7.9 - Wadliwy materiał

7.2.38 W otwartym oknie wprowadź ilość materiału (pole jest obowiązkowe do wypełnienia).

7.2.39 Pole "Jednostka miary" zostanie wypełnione automatycznie.

7.2.40 Kliknij "Zapisz".

### UWAGA.

W przypadku, gdy status materiału jest "Uszkodzony", wszystkie żądania oraz transfery dotyczące tego materiału są niedostępne.

7.2.41 Kliknij ikonę z trzema kropkami w polu z wymaganym materiałem, wybierz opcję "Dziennik użytkowania" z listy rozwijanej.

|                  |                      | l         | Dziennik użytkowania |                        | 6 |
|------------------|----------------------|-----------|----------------------|------------------------|---|
| Data rozpoczęcia | Data zakończenia 🛛 🖻 | Działanie |                      | V Osoba odpowiedzialna |   |
| Data             | Osoba odpowiedzialna | Pozycja   | Akcja Uwaga          |                        |   |
|                  |                      |           |                      |                        |   |
|                  |                      |           |                      |                        |   |
|                  |                      |           |                      |                        |   |
|                  |                      |           | < 1 →                |                        |   |

Rysunek 7.10 - Dziennik użytkowania

7.2.42 Wyszukaj według daty otrzymania materiału, terminu lub osoby odpowiedzialnej.

7.2.43 Kliknij ikonę z trzema kropkami w polu z żądanym materiałem, wybierz opcję "Edytuj partię" z listy rozwijanej.

| llość* | Jednostka mi | arv |  |
|--------|--------------|-----|--|
|        |              |     |  |
|        |              |     |  |
|        |              |     |  |
|        |              |     |  |

Rysunek 7.11 - Edytuj partię

7.2.44 W otwartym oknie wprowadź ilość materiału (pole jest obowiązkowe do wypełnienia).

7.2.45 Pole "Jednostka miary" zostanie wypełnione automatycznie

7.2.46 Kliknij "Zapisz".

7.2.47 Kliknij ikonę z trzema kropkami w polu z żądanym materiałem, wybierz opcję "Usuń" z listy rozwijanej. .

7.2.48 Usuń informacje o materiale.

## 7.3 Wyszukiwanie @

7.3.1 Na stronie głównej wybierz sekcję 'Materiały'.

7.3.2 Wybierz zakładkę "Wszystkie materiały".

| Projekty Pracownicy                                                                                     | Magazyny | Materiały | Narzędzia                                 | Baza wiedzy              |   |      |                 |      |                |
|----------------------------------------------------------------------------------------------------|----------|-----------|-------------------------------------------|--------------------------|---|------|-----------------|------|----------------|
| <u>Wszystkie materiały</u><br>Moje materiały<br>Transfery<br>Przychodzące prośby<br>Przychodzące zwroty |          | Wszys     | tkie materia<br>Szukaj wedłu<br>Nazwa mat | ty<br>ig nazwy<br>eriału | ٩ | Tagi | Calkowita ilość | Tagi | Dodaj materiał |

Rysunek 7.12 - Wyszukiwanie wszystkich materiałów

7.3.4 Wybierz zakładkę "Moje materiały".

| szystkie materiały |   |                   |       |                 |            |        | i i i i i i i i i i i i i i i i i i i |   |
|--------------------|---|-------------------|-------|-----------------|------------|--------|---------------------------------------|---|
| loje materiały     | ' | Moje materiały    |       |                 |            |        |                                       |   |
| ransfery           | * |                   |       |                 |            |        |                                       |   |
| rzychodzące prośby |   | Szukaj według naz | wy    |                 |            |        |                                       | Q |
| rzychodzące zwroty |   | Projekt           | 1     | / Dostępność    | ×          | Status |                                       | v |
|                    |   | Таді              |       |                 |            |        |                                       | v |
|                    |   | Nazwa             | llość | Projekt/Zadanie | Dostępność | Status | Tagi                                  |   |
|                    |   |                   |       |                 |            |        |                                       |   |

Rysunek 7.13 - Wyszukiwanie moje materiałów

7.3.5 Użyj wyszukiwania z listy rozwijanej według nazwy materiału, nazwy projektu, dostępności, statusu materiału lub tagów.

## 7.4 Moje materiały @

7.4.1 Na stronie głównej wybierz sekcję "Materiały".

7.4.2 Przejdź do zakładki "Moje materiały".

7.4.3 W polu z żądanym materiałem kliknij ikonę z trzema kropkami.

## UWAGA.

Pojawi się lista rozwijana z listą opcji.

| Projekty Pracownicy Maga                                       | zyny Materiały Narzędzia | Baza wiedzy |                 |            |        |                                   |         |
|----------------------------------------------------------------|--------------------------|-------------|-----------------|------------|--------|-----------------------------------|---------|
| szystkie materiały<br><u>oje materiały</u><br>ansfery <b>v</b> |                          |             |                 |            |        |                                   |         |
| ychodzące prośby                                               | Szukaj według naz        | wy          |                 |            |        |                                   | Q       |
| Przychodzące zwroty                                            | Projekt                  | \<br>\      | Dostępność      | ~          | Status |                                   | ×       |
|                                                                | Таді                     |             |                 |            |        |                                   | $\sim$  |
|                                                                | Nazwa                    | llość       | Projekt/Zadanie | Dostępność | Status | Tagi                              |         |
|                                                                |                          |             |                 |            |        |                                   |         |
|                                                                |                          |             |                 |            |        | Con annual de                     |         |
|                                                                |                          |             |                 |            |        | Przenies                          |         |
|                                                                |                          |             | _               |            |        | Oznacz jako u                     | żywane  |
|                                                                |                          |             |                 |            |        | <ul> <li>Dziennik użyt</li> </ul> | kowania |
|                                                                |                          |             |                 |            |        | 🗊 Usuń                            |         |

Rysunek 7.14 - Moje materiały

7.4.4 Wybierz opcję "Przenies".

Patrz dalej par.7.2.15

7.4.5 Wybierz opcję "Cofnij przypisanie".

|                       | Odznacz materiał                                                                     |
|-----------------------|--------------------------------------------------------------------------------------|
| Po odznaczeniu ten ma | eriał zostanie dodany do listy dostępnych materiałów<br>eksploatacyjnych w projekcie |
| Nazwa                 |                                                                                      |
|                       |                                                                                      |
| Zadanie               |                                                                                      |
|                       | ×                                                                                    |
| Ilość*                | Jednostka miary                                                                      |
| llość                 |                                                                                      |
|                       |                                                                                      |
| Anuluj                | Cofnij przypisanie                                                                   |

Rysunek 7.15 - Kontrola transferu materiałów

7.4.6 "Nazwa", "Zadanie" i "Jednostka miary" zostaną wypełnione automatycznie.

7.4.7 Wprowadź ilość materiału (pole jest obowiązkowe do wypełnienia).

7.4.8 Kliknij "Cofnij przypisanie".

7.4.9 Po cofnięciu przypisania materiał ten zostanie dodany do listy dostępnych materiałów w projekcie.

7.4.10 Kliknij na ikonę z trzema kropkami w polu z wymaganym materiałem, wybierz opcję "Oznacz jako użyty" z listy rozwijanej.

| Wprowa | oznacz jako<br>udź ilość materiałów, | która została v | i <b>e</b><br>wykorzystana |  |
|--------|--------------------------------------|-----------------|----------------------------|--|
| llość* | :                                    | Jednostka mi    | ary                        |  |
|        |                                      |                 |                            |  |
|        |                                      |                 |                            |  |
|        |                                      |                 |                            |  |
| Anul   | J                                    |                 | Zapisz                     |  |

7.16 - Użyte materiały

7.4.11 W otwartym oknie wprowadź ilość materiału (pole jest obowiązkowe do wypełnienia).

7.4.12 Pole "Jednostka miary" wypełni się automatycznie.

7.4.13 Naciśnij "Zapisz".

7.4.14 Naciśnij na ikonę z trzema kropkami w polu z niezbędnym materiałem, wybierz opcję "Dziennik użycia" z listy rozwijanej.

Patrz dalej par. 7.2.32

7.4.15 Z listy rozwijanej wybierz opcję "Usuń".

7.4.16 Usuń informacje o materiale.

## 7.5 Transfer materiałów @

7.5.1.1 Transfer przychodzący.

7.5.1.2 Na stronie głównej wybierz sekcję "Materiały".

7.5.1.3 Przejdź do zakładki "Transfer materiałów".

7.5.1.4 Wybierz "Transfer przychodzący".

| Pracownicy Maga                                                   | azyny Ma   | iteriały ł | Narzędzia | Baza wiedzy            |       |      |       |                                          |
|-------------------------------------------------------------------|------------|------------|-----------|------------------------|-------|------|-------|------------------------------------------|
| Wszystkie materi<br>Moje materiały                                | riały      |            |           | Przychodzące transfery |       |      |       |                                          |
| Transfery<br><u>Przychodzące</u><br>Wychodzące<br>Przychodzące pr | ₽<br>rośby | ^          |           | Status                 |       |      |       | ×)                                       |
| Przychodzące zw                                                   | vroty      |            |           | Nazwa                  | llość | Skęd | Gdzie | Utworzony przez<br>R<br>Odrzuć Zatwierdź |

Rysunek 7.17 - Przychodzący transfer materiałów

7.5.1.5 Użyj wyszukiwania według statusu materiału.

7.5.1.6 Kliknij "Odrzuć" lub "Zatwierdź" transfer.

## UWAGA.

Wszystkie informacje o przychodzących materiałach są wyświetlane w zakładce "Przychodzący transfer".

7.5.1.7 Wyświetlaj informacje o przychodzących transferach materiałów: nazwa materiału, ilość, skąd materiał jest przesyłany i gdzie jest przesyłany, kto go utworzył.

7.5.2 Transfer wychodzący.

7.5.2.1 Na stronie głównej wybierz sekcję "Materiały".

7.5.2.2 Przejdź do zakładki "Transfer materiałów".

7.5.2.3 Wybierz opcję "Transfer wychodzący".

| Pracownicy                                                                        | Magazyny                                                                 | Materiały | Narzędzia | Baza wiedzy                             |       |      |      |
|-----------------------------------------------------------------------------------|--------------------------------------------------------------------------|-----------|-----------|-----------------------------------------|-------|------|------|
| Wszystkie<br>Moje mate<br>Transfery<br>Przycho<br>Wycho<br>Przychodz<br>Przychodz | materiały<br>riały<br>odzące<br><u>dzące</u><br>ące prośby<br>ące zwroty |           | ^         | Wychodzące transfery<br>Status<br>Nazwe | llość | Stat | Gdok |

Rysunek 7.18 - Wychodzący transfer materiałów

## 7.5.2.4 Z listy rozwijanej wybierz status materiału.

7.5.2.5 Wyświetlaj informacje o wychodzącym transferze materiału: nazwa materiału, ilość, skąd materiał jest przesyłany i gdzie jest przesyłany.

## UWAGA.

Wszystkie informacje dotyczące transferu materiałów są wyświetlane w zakładce 'Transfer wychodzący'.

## 7.6 Prośby @

7.6.1 'Prośby przychodzące'.

7.6.1.1 Na stronie głównej wybierz sekcję "Materiały".

7.6.1.2 Przejdź do zakładki 'Przychodzące prośby'.

| rojekty Pracownicy Magazyny           | Materiały Narzędzia Baza wiedzy |  |
|---------------------------------------|---------------------------------|--|
| Wszystkie materiały<br>Moje materiały | Przychodzące prośby             |  |
| Transfery Y                           |                                 |  |
| Przychodzące prośby                   | Status                          |  |
| Przychodzące zwroty                   | Prestoa istnieje                |  |
|                                       | Zaakceptowane przez menadżera   |  |
|                                       | W zatwierdzeniu nadzorcy        |  |
|                                       | Zatwierdzony                    |  |
|                                       | Nadzorca odrzucił               |  |
|                                       | Cofnięty                        |  |
|                                       | Telephone UID 205 15754         |  |

Rysunek 7.19 - Zapytania przychodzące

7.6.1.3 Wybierz żądany status żądania z listy rozwijanej.

### UWAGA.

Żądanie materiału jest wyświetlane właścicielowi/menadżerowi w sekcji "Żądania przychodzące". W tym oknie należy potwierdzić odbiór materiału, klikając przycisk "Zatwierdź".

## 7.6.2 Żądania wychodzące.

#### UWAGA.

Nadzorca lub podwykonawca może złożyć wniosek o materiał z dostępnych zapasów firmy lub o zakup nowego materiału. Po wysłaniu wniosku należy poczekać na zatwierdzenie przez właściciela lub kierownika firmy.

7.6.2.1 Na stronie głównej wybierz sekcję Materiały.

7.6.2.2 Przejdź do "Żądania wychodzące".

| toje zadania Moje projekty Pra            | cownicy Mater | iały Narzędzia Baza wiedzy                                         |
|-------------------------------------------|---------------|--------------------------------------------------------------------|
| Moje materiały<br>Transfery ∽<br>Prośby ∧ |               | vchodizee protby                                                   |
| Przychodzące<br>Wychodzące                | [             | Status V                                                           |
| Wychodzące zwroty                         |               | vindus directoriane prizez menaditeria<br>V athiefetzenia nadiorcy |
|                                           |               | Zatwierdzony                                                       |
|                                           |               | Nadzorca odravcil<br>Colnięty                                      |

Rysunek 7.20 - Żądania wychodzące

### UWAGI.

Informacje o żądaniu materiału są wyświetlane w sekcji "Żądania wychodzące".

Materiał można wycofać za pomocą opcji "Wycofaj".

### 7.6.2.4 Przejdź do sekcji "Moje materiały".

7.6.2.5 Wybierz opcję "Poproś o materiał".

|          | Inwentarz | Nowy            |        |
|----------|-----------|-----------------|--------|
| Nazwa*   |           |                 |        |
| Nazwa    |           |                 | ×      |
| lość*    |           | Jednostka miary |        |
| llość    |           |                 | $\vee$ |
| Projekt* |           |                 |        |
| Projekt  |           |                 | v      |
| Uwaga    |           |                 |        |
| Uwaga    |           |                 |        |

Rysunek 7.21 - Żądanie materiału

7.6.2.6 Przejdź do zakładki "Inwentarz".

7.6.2.7 Wybierz nazwę materiału z listy rozwijanej (pole jest obowiązkowe do wypełnienia).

7.6.2.8 Wprowadź żądaną ilość materiału (pole jest obowiązkowe do wypełnienia).

7.6.2.9 Wiersz "Jednostka miary" zostanie wypełniony automatycznie.

7.6.2.10 Wybierz wymagany projekt z wyskakującej listy (pole jest obowiązkowe do wypełnienia).

7.6.2.11 Dodaj notatkę/uwagę.

7.6.2.12 Kliknij "Poproś".

7.6.2.13 Przejdź do zakładki "Nowe".

7.6.2.14 Wypełnij pola podobne do zakładki "Inwentarz".

## 7.7 Zwrot materiałów @

7.7.1 Przejdź do zakładki "Moje materiały".

7.7.2 Kliknij ikonę z trzema kropkami w polu z wymaganym materiałem.

7.7.3 Z listy rozwijanej wybierz opcję "Zwróć".

#### 🕕 UWAGI.

Funkcja zwrotu materiału do magazynu może być używana przez nadzorcę.

Ten transfer będzie wyświetlany w sekcji "Zwroty wychodzące".

Zwrot materiału zostanie wyświetlony właścicielowi/menadżerowi w sekcji "Zwroty przychodzące". W tym oknie należy potwierdzić przyjęcie materiału, klikając przycisk "Zaakceptuj" i wybrać lokalizację materiału.

| Zwróć ma           | ateriały        | × |
|--------------------|-----------------|---|
| Nazwa              |                 |   |
|                    |                 |   |
| Skąd               |                 |   |
|                    |                 |   |
| Zadanie od         |                 |   |
|                    |                 |   |
| llość*             | Jednostka miary |   |
| llość              |                 |   |
| Uwaga              |                 |   |
| Uwaga              |                 |   |
| 🖉 Załącz.jpeg/.png |                 |   |
| Anuluj             | Zwróć           |   |

Rysunek 7.22 - Zwrot materiału

7.7.4 W otwartym oknie "Zwrot materiałów" nazwa, skad, zadanie od i jednostki miary wypełnione automatycznie.

7.7.5 Wprowadź wymaganą ilość materiału (pole jest obowiązkowe do wypełnienia).

7.7.6 Zostaw notatkę/uwagę.

7.7.7 Dołącz wymagany plik.

7.7.8 Kliknij "Zwróć".